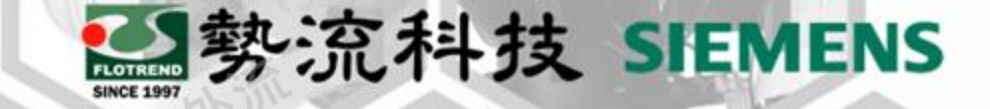

# FLOEFD **Show Cell Size**

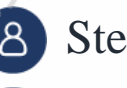

8 Stephen

CAE Engineer 2

stephen@flotrend.com.tw

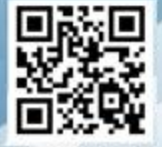

Flotrend Corporation. Proprietary and Confidential. All rights reserved.

# 勢流科技 SIEMENS

## 如何Show Cell Size

#### • Challenge :

當我們需要進行網格劃分的時候,我們多半都會使用Global Mesh和Local Mesh,但是我們往往只能設計好一種網格大小之後進行網格劃分,在利用 Mesh Plots或Cut Plots去觀察網格劃分狀況。一前一後往往花費相當多的時間在重複的網格劃分。

#### Solution :

我們可以藉由Show Cell Size去得知目前顯示的網格尺寸,並與模型尺寸去比對,以切出洽當大小的網格。

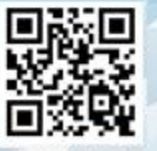

### 如何Show Cell Size

• 範例1:球閥內的窄口網格 • 需求:球閥窄口至少要有五個網格

• 範例2: Plate Fin的網格 • 需求:每片Fin上至少要有兩個網格

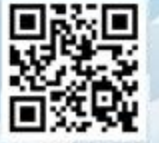

勢流科技 SIEMENS

Flotrend Corporation. Proprietary and Confidential. All rights reserved.

# 勢流科技 SIEMENS

# 如何Show Cell Size

- 首先必須得知目前模型的尺寸與對應網格目標尺寸。
  - 球閥窄口網格需小於1.856mm
  - Plate Fin網格需小於1.27mm

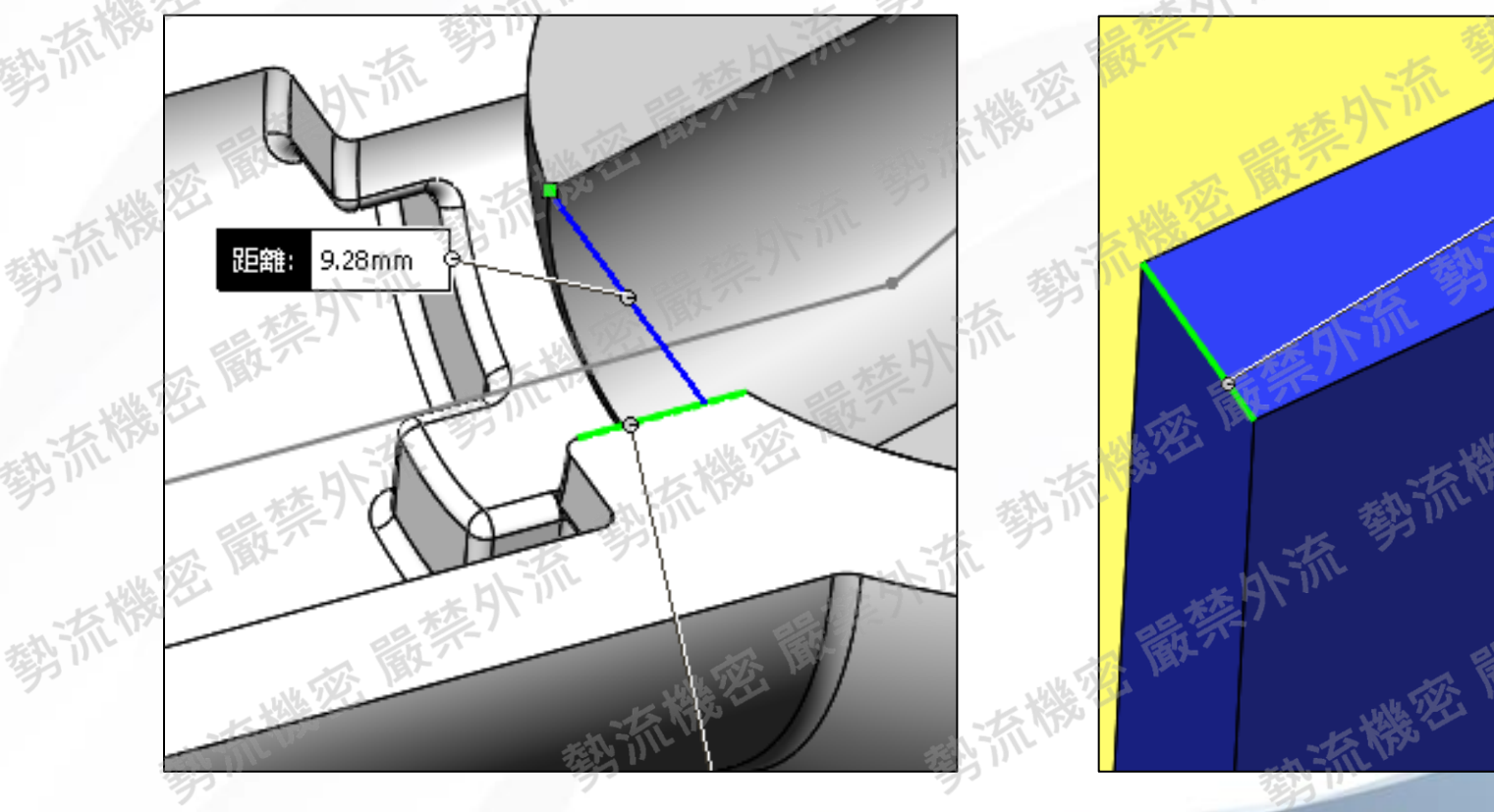

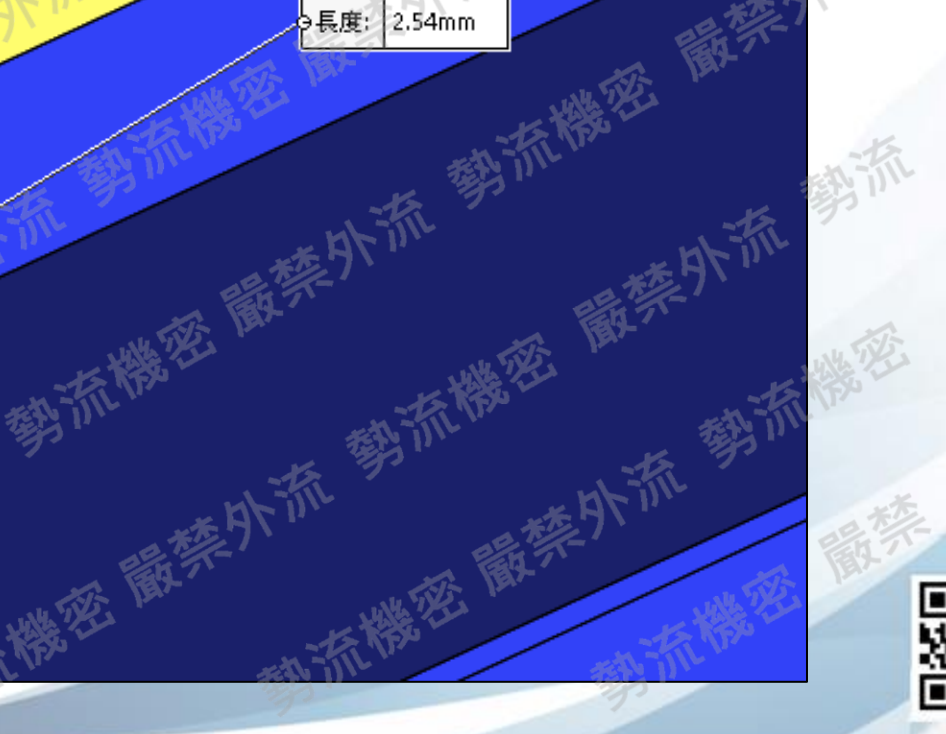

## 如何Show Cell Size

• 開啟Local Mesh的Display Refinement Level, 右下角即有Show Cell Size, 按一下就可以測量網格尺寸。

MALE SIEMENS

• 找到合適的網格尺寸後, 套用到模型設計上。

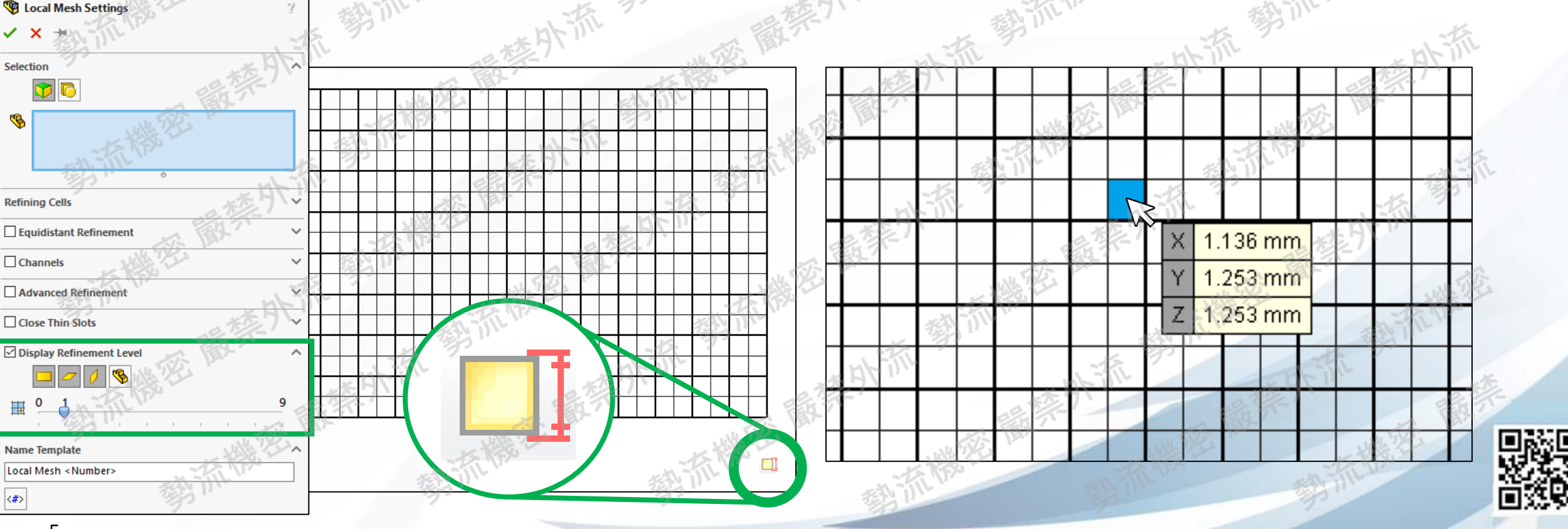

# 警勢流科技 SIEMENS

# ·透過Show Cell Size,就可以直接建立符合需求Size的網格大小。

結論

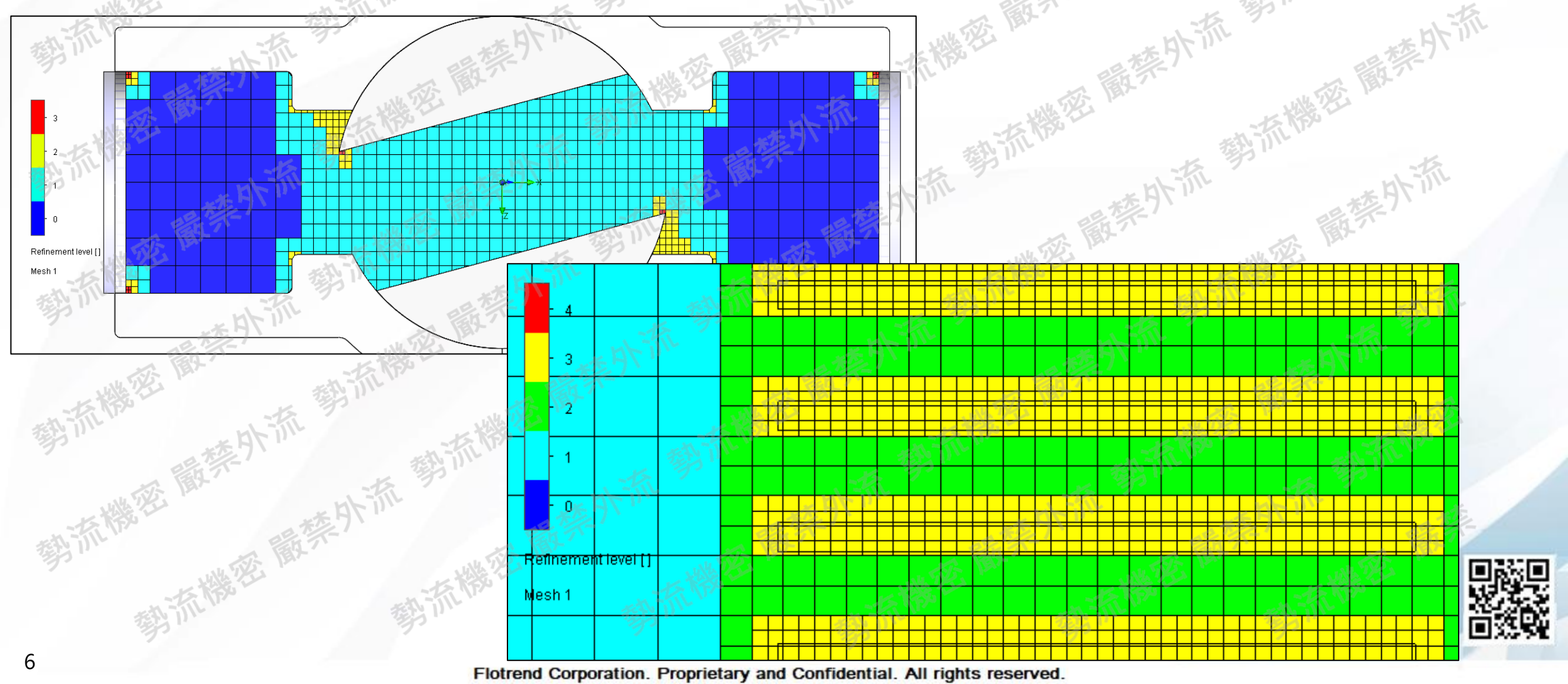

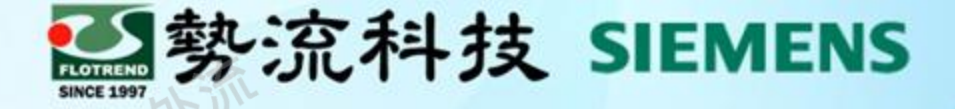

# Thanks

8 Stephen

畲

Stephen@flotrend.com.tw

北市信義區忠孝東路五段550號13樓

- (02)27266269#114
- CAE Engineer

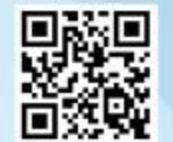

Flotrend Corporation. Proprietary and Confidential. All rights reserved.